## İLKADIM HALK EĞİTİMİ MERKEZİ MÜDÜRLÜĞÜ

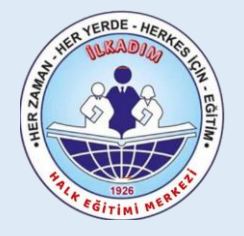

## OKULLARDA MEB KADROLU ÖĞRETMENLERİN E-YAYGIN SİSTEMİ ÜZERİNDEN

### KURS GÖREV BAŞVURUSU ANLATIM KILAVUZU

#### 1- Çevre Koruma Bilinci (24 Saat)

Kurs ID Numarası : 136000602 **EĞİTİMCİLERİN NİTELİĞİ :** Talim ve Terbiye Kurulunca yayınlanan "Öğretmenlik Alanları, Atama ve Ders Okutma Esaslarına" göre atanan tüm alan öğretmenler başvurabilir. ÖĞRENCİ/KURSİYER ŞARTI : Okuryazar olup, 5 yaşını tamamlamış olmalıdır.

#### 2- Küresel İklim Değişikliği ile Mücadele Kurs Programı (8 Saat)

Kurs ID Numarası : 109000600

**EĞİTİMCİLERİN NİTELİĞİ**: Talim ve Terbiye Kurulu Başkanlığınca yayımlanan "Öğretmenlik Alanları, Atama ve Ders Okutma Esaslarına İlişkin Çizelgeye" göre, **Fen ve Teknoloji, Biyoloji, Coğrafya, Sosyal Bilgiler, Tarım Teknolojileri Alanı** öğretmeni olarak atananlar, öğretmen/eğitimci olarak görev alabilir. ÖĞRENCİ/KURSİYER ŞARTI: Okuryazar olup, 13 yaşını tamamlamış olmalıdır.(6.ve yukarı sınıflardaki öğrenciler)

# Kurs Görev Talep Başvuruları E-Devlet - E-Yaygın üzerinden aşağıdaki linkten yapılacaktır.

### https://e-yaygin.meb.gov.tr/Login.aspx

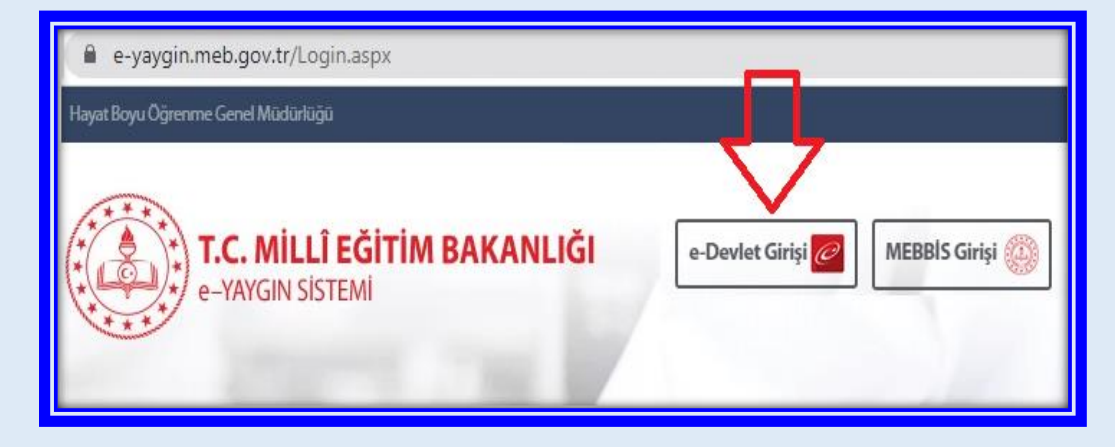

| āiriş Yapılacak Uygulama                                 | https://e-yaygin.meb<br>Milli Eğitim Bakanlığı  | .gov.tr/eDevletGiris.asp<br>e-Yaygın Projesi             | ĸ                                         | 🥟 e-yaygı              |
|----------------------------------------------------------|-------------------------------------------------|----------------------------------------------------------|-------------------------------------------|------------------------|
| e-Devlet Şifresi                                         | 📑 Mobil İmza                                    | 🚜 e-imza                                                 | T.C. Kimlik Kartı                         | 🚍 İnternet Bankacılığı |
| T.C. Kimlik Numaranızı ve e<br>🖳 e-Devlet Şifresi Nedir, | -Devlet Şifrenizi kullanarak k<br>Nasıl Alınır? | imliğiniz doğrulandıktan                                 | sonra işleminize kaldığınız yerden        | devam edebilirsiniz.   |
| * T.C. Kimlik No                                         | Т.С. К                                          | imlik No                                                 | Sanal Klavye 🛷 Yaza                       | arken Gizle            |
| * e-Devlet Şifresi                                       | e-dev                                           | let şifres                                               | Sanal Klavye 🔒 Şifre                      | mi Unuttum             |
|                                                          | * e-Devlet 🤐 şifr<br>yapabilirsiniz.            | er ( yCaps Lock) tuşunuz açıı<br>enizi unutmanız durumun | u<br>da doğruladığınız cep telefonunuzdar | yenileme işlemi        |
|                                                          |                                                 |                                                          |                                           |                        |

#### Açılan E-yaygın sisteminden "Başvurular" linki tıklanır.

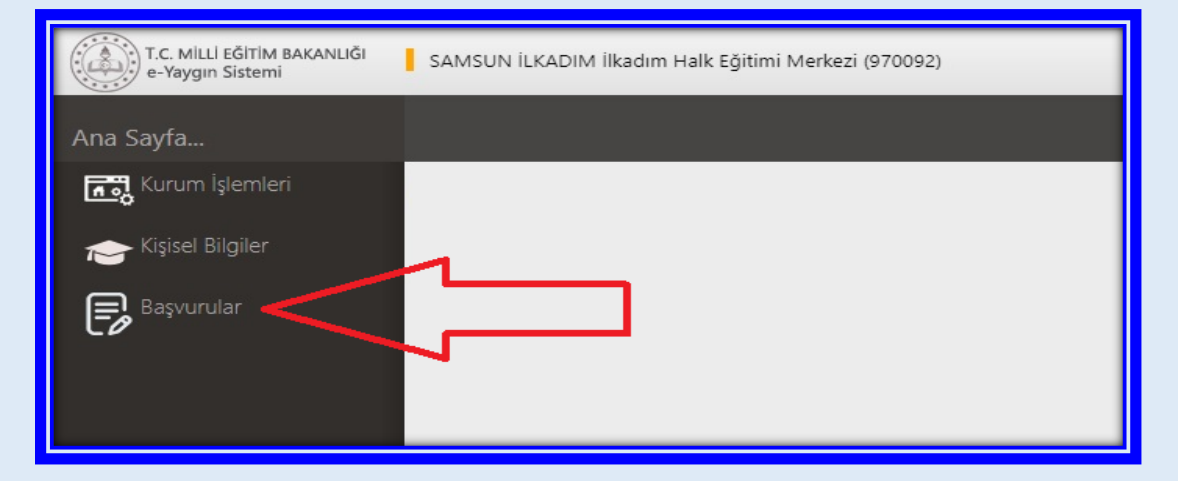

#### "Usta Öğretici Başvurusu" linki tıklanır.

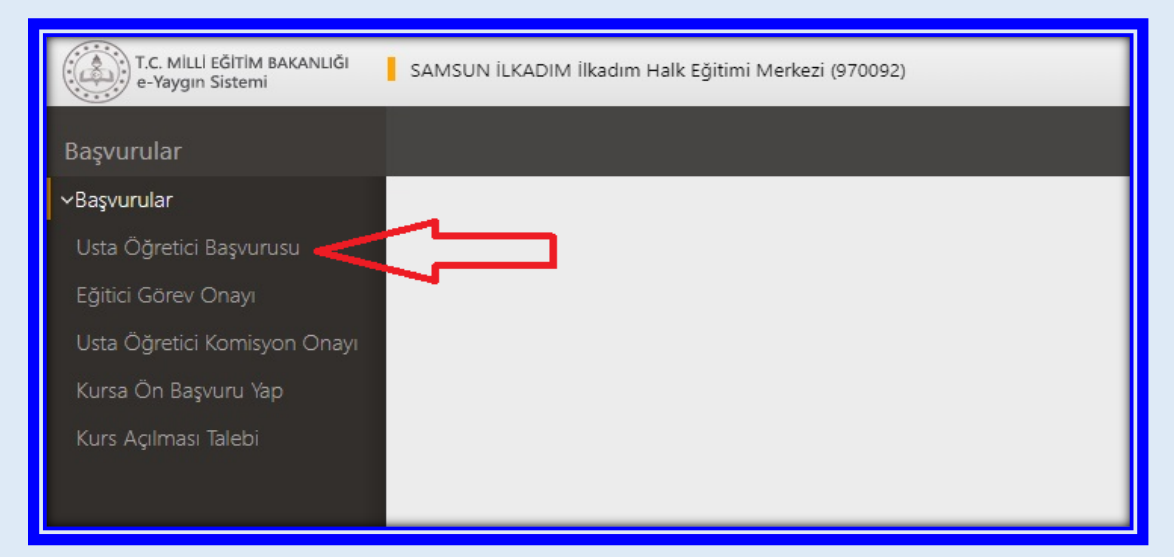

## Açılan alandan (1) "Mezuniyet Belgeleri" kısmı tıklanır. "Mezuniyet Türü" seçilir ve (2) "Mezuniyet Belgesi" Yüklenir.

| T.C. MILLİ PĞİTİM BAKANLIĞI<br>C-Yaygın Sistemi                             | 🚦 SAMSUN İLKADIM İlkədim Həlk Eğ                             | jitimi Merkezi (970092)                                                            |                                           |                                              |
|-----------------------------------------------------------------------------|--------------------------------------------------------------|------------------------------------------------------------------------------------|-------------------------------------------|----------------------------------------------|
|                                                                             | 🕂 Yeni Kayıt 🔡 Kayelet                                       |                                                                                    |                                           |                                              |
| ∼Başvurular<br>Usta Öğrelici Başvurusu                                      | Sayın : <b>NE</b><br>(Kımlık Bilgileriniz ve fletişim Bilgil | leriniz Sisteme Kayıtlı Değil.Başvuruyu Tamamlayın Se                              | ikmesindeki (Bilgilerimi Kaydet) Butonu i | le Bilgilerinizi Kaydedin. İletişim Bilgiler |
| Eğitici Gorev Onayı<br>Usta Öğretici Komisyon Onayı<br>Kursa Ön Başvuru Yap | Mezuniyet Belgelen<br>Mezuniyet Türü                         | Mesleki Kurs Bilirme Belgelen                                                      | iş Deneyimi Bilgileri<br>rumuzunu Seçiniz | Diğer Belgeler                               |
| Kurs Açılması Təlebi                                                        | Mezuniyet Bölümü<br>Mezuniyet Bölgesi Yükle                  | Dosya Seç                                                                          | 2)Mezuniyet Bel                           | gesini Yükleyiniz                            |
|                                                                             |                                                              | Seçiniz<br>Seçiniz                                                                 |                                           |                                              |
|                                                                             |                                                              | Ortaokul<br>likoljiretim<br>Lise<br>Medeki va Teknik Ottaožiretim Kurumu/Imam Hati | n livesi                                  |                                              |
|                                                                             |                                                              | Ön Lisans<br>Lisans<br>Lisans (Eğitim Fakültesi Mezunu)<br>Declamille Formasonn    |                                           |                                              |
|                                                                             |                                                              | Yuksek Lisans (reziz)<br>Yuksek Lisans (reziz)<br>Doktora                          |                                           |                                              |
|                                                                             |                                                              |                                                                                    |                                           |                                              |

(1) "Diğer Belgeler" alanı tıklanır. Bu alana "Görev Yeri Belgesi" yüklenecektir.

En atta yer alan "Diğer Belgeler" çentiği işaretlenir ve (2) "Dosya Seç" tıklanarak "Görev Yeri Belgesi" yüklenir. Bu alanda son olarak "Başarı Belgelerini Kaydet" tıklanır.

|                                   | +Yeni Kayıt ⊟Kaydet                                         |                                               |                                        | (1) Adasaya (                                                                                        |                      |                      |  |  |  |
|-----------------------------------|-------------------------------------------------------------|-----------------------------------------------|----------------------------------------|----------------------------------------------------------------------------------------------------|----------------------|----------------------|--|--|--|
| pvorular<br>ta Öğretici Başvurusu | Sayın :NEC<br>(Kimlik Bilgileriniz ve İletişim Bilgilerini; | Sisteme Kayıtlı Değil Başvuruyu Tamamlayın Sı | kmesindeki (Bilgilerimi Kaydet) Butonu | u ile Bilglerinizi Kaydı ev İletişi bilgleri Kaydeolimeyen Başıuruların Onay İşleni Yaşılmamattadır) |                      |                      |  |  |  |
|                                   | Mezuniyet Belgeleri                                         | Mesleki Kurs Bitirme Belgeleri                | İş Deneyimi Bilgileri                  | Diğer Belgeler                                                                                       | Kurum ve Kurs Seçimi | Başvuruyu Tamamlayın |  |  |  |
|                                   | Usta Öğreticlik Belgesi                                     |                                               |                                        | Belge Yükle                                                                                          | Dosya Seç            | (2)                  |  |  |  |
|                                   | Antrenörlük Belgesi                                         |                                               |                                        | Belge Yükle                                                                                          | Dosya Seç            | (S)<br>Kavdet        |  |  |  |
|                                   | C Icazet Belgesi                                            |                                               |                                        | Belge Yükle                                                                                          | Dosya Seç            |                      |  |  |  |
|                                   | Diğer Belgeler                                              |                                               |                                        | Belge Yükle (2                                                                                       | Dosya Seç            | V                    |  |  |  |
|                                   | Diğer Be                                                    | lgeler - Diğer Relgele                        | r - "GÖREV VERİ B                      | ELGESİ" ni vüklevini                                                                                 | 17                   | Başarı Belgelerini   |  |  |  |
|                                   | Diger De                                                    | igelet - Diget Deigele                        | - GONEV TENID                          | ELOCOT III YUKIEYIII                                                                                 | 12                   |                      |  |  |  |

(1) Kurum ve Kurs Seçimi alanı tıklanır. 2 numarada yer alan alana (2) Kurs Adı olarak "Çevre Koruma Bilinci" kurs adı yazılır ve entir yapılır. (3) 136000602 nolu "Çevre Koruma Bilinci" kursu ekrana gelir. "Kursu Seç" tıklanır. Seçilen kurs sağ tarafta görülür. Yine sağ tarafta İl (4) "Samsun", İlçe (5) "İlkadım" ve Kurum olarak da (6) "İlkadım Halk Eğitimi Merkezi" seçilir. (7) Kaydet tıklanır.

| T.C. Milli (GTIM BAGANUĞI<br>+ Vayger Satami | SAMSUN İLKADIM İkadım Halk Eğitimi     | Merkezi (970092)                            |                                 |                                                                     | 124.02                                | Egitici 👤                                   |  |  |  |  |
|----------------------------------------------|----------------------------------------|---------------------------------------------|---------------------------------|---------------------------------------------------------------------|---------------------------------------|---------------------------------------------|--|--|--|--|
| Başvurular                                   | + You Kapel 🛛 Kapelet                  |                                             |                                 |                                                                     | (1)                                   | Alau Sayle 🗇 Yandam 🕑 Çılaş                 |  |  |  |  |
| ≺Bapvurular<br>Usta Öğretici Başvurusu       | Səyın NEC                              | Kaydedilmayan Başıvırula Onay Pens Yapılmum | ultadr) (7)                     |                                                                     |                                       |                                             |  |  |  |  |
| Eğitici Göniv Onayı                          | Mezuniyet Belgeleri                    | Mesleki Kurs Bitirme Belgeleri              | iş Deneyimi Bilgileri           | Diğer Belgeler                                                      | Kurum ve Kurs Seçimi                  | Başvuruyu Tamamlayın                        |  |  |  |  |
| Usta Öğretici Komisyon Onayı                 | 1.Eğitici Olarak (                     | Sörev Almak İstediğiniz Kursları Seçini     | 2                               | 2.Eğitici                                                           | Olarak Görev Almak İstediğiniz Kurum  | u Seçiniz                                   |  |  |  |  |
| Kursa On Bayunu Yup<br>Kurs Aqimasi Talebi   | Kurs Alani Seçiniz<br>Kurs Id Kurs Adı | • Kurs Adi                                  | Kurs Ara                        | Kurs Adi:<br>Il/Ige: Samsun (4) Samsun Seç • Itadim (5) İlkadım Seç |                                       |                                             |  |  |  |  |
|                                              | Ceve Karana Blind                      | 2) "Çevre Koruma Bilinci"<br>(3) Seç        | yazınız ve ENTIR ya<br>Semisi 🔪 | apinitz <sup>n i</sup> İkadım Halk Eğitimi Merkezi                  | (6) İlkadım Halk Eğitimi M            | lerkezi Seç V·<br>Yev Kurs Başvurusu Kaydet |  |  |  |  |
|                                              |                                        |                                             |                                 | В                                                                   | aşvurduğunuz Kurslar ve Kurumlar List | esi Kaydet                                  |  |  |  |  |
|                                              | 109000600 Küresel İklim D              | eğişikliği İle Mücadele Kurs Programı       | Kursu Seç 🛛 🚺 🛤                 | vuru Yapılan Kurum                                                  | Beyunu Yapian Kurs                    |                                             |  |  |  |  |
|                                              |                                        |                                             | A 1 Sar                         | nuvlikatın likatim Hak Eğitimi Merkezi<br>uranda yağarti Lüra       | (136000602) Çevre Koruma Bilinci      | Kaydi Sil                                   |  |  |  |  |
|                                              |                                        |                                             | (Di                             | arada gorulur)                                                      | (109000600) Küresel İklim D           | Değişikliği İle Mücadele Kurs Programı      |  |  |  |  |

#### SON AŞAMAYA GELDİK

(1) Telefon, (2) Mail Adresi, (3) Görev Talebi "Meb Personeli", (4) İşlemi Onayla ve son olarak da (5) "Bilgileri Kaydet" tıklanır. Böylece Görev başvurusu yapılmış olur.

| T.C. Miul Editim Bakanudi<br>e-Yaygin Sistemi                              | SAMSUN ILKADIM Ilkadim I                                                                                                    | Halk Eğitimi Merkezi (970092)                                                                                                    |                                                                                                    |                                                                                                    |                                                                                                    |                                                                                                    |                                                                                                    |                                                                  | 19550669438<br>Eğitici 🥊                      |
|----------------------------------------------------------------------------|----------------------------------------------------------------------------------------------------|----------------------------------------------------------------------------------------------------|----------------------------------------------------------------------------------------------------|----------------------------------------------------------------------------------------------------|----------------------------------------------------------------------------------------------------|----------------------------------------------------------------------------------------------------|----------------------------------------------------------------------------------------------------|------------------------------------------------------------------|-----------------------------------------------|
| Başvurular                                                                 | +Yeni Kayat ⊟Kaydet                                                                                                    |                                                                                                    |                                                                                                    |                                                                                                    |                                                                                                    |                                                                                                    |                                                                                                    | 🕈 Ana Sayfa                                                      | ⊘Yardım D Çıloş                               |
| ✓Başvurular<br>Usta Öğretici Başvurusu                                     | Sayın : <b>NI</b><br>(Kimlik Bilgileriniz ve İletişir                                                                                                    | n Bilgileriniz Sisteme Kayıtlı Değil.Başıvıruyu                                                                                                    | Tamamlayın Sekmes                                                                                                    | indeki (Bilgilerimi I                                                                                                   | (aydet) Butonu ile Bilgik                                                                                       | rinizi Kaydedin, İletşim Bilg                                                                          | əleri Kaydedilmeyen Başvuruların Onay İçlemi Yapılmamakta                                                                                                    | dır)                                                             | Π                                             |
| Eğitici Görev Onayı                                                        | Mezuniyet Belgeleri                                                                                                    | Mesleki Kurs Bitirme B                                                                                                    | elgeleri                                                                                                    | İş Deneyimi Bilg                                                                                                    | lien                                                                                                    | Diğer Belgeler                                                                                         | Kurum ve Kurs Seçimi                                                                                                    | Başvuruyu Tamamla                                                | yn V                                          |
| Usa Oğretci Komisyon Onayı<br>Kursa Ön Başırun Yap<br>Kurs Açılması Talabi | I Sisteme girilen belgelerin<br>I Tarahmca verniş olduğun<br>I Bayvıru yaptığınız kurslar<br>Kurumlar tarafından onay<br>Telefon Numalası<br>No İl Adı İlç<br>1 Sansun İli | asi kunlarda gotev aliemasi durumunda ku<br>hebege hilipaini nööstulujanu kabul ediyo<br>ilige komiyonu (1) dan onaylandikamda<br>tasi verseraralainaan ohto yene toi lotal<br>tao <b>- Telefon</b><br>taa<br>ilige komiyo (1) kasim kali fötmi<br>kekesi | um mödlarlüklerine ti<br>ve belge / bilgilerin<br>başvurunuza görev<br>ederek sisteme gin<br>e-Mail Ad<br>Başvuru Türü<br>İş Takvimi Dışında<br>Başvuru | teslim edilecektir. Fi<br>hatalı olması duru<br>sıra numarası vere<br>diğiniz belgeleri<br>karısı<br>karısı<br>13600662 | Asyuru sürecinde belge<br>munda değarak hukuki<br>cekt 2. oğrisi başvu<br>mail<br>Bes Ad<br>Çeve Koruma Bilinci | teliim etmoyiniz.<br>yükümüülüen kabul ediyoi<br>ulan onaylandğında veya a<br>etaardından onay işlemir | rum.<br>ym puawa sahip eğliciler kun som cu sra numarası aldıları<br>ne dair bir belge verilmişte işçetite sayılacaktır. (İŞLEMİ<br>Görev Taleti<br>VES Personi<br>VES Personi | (4)<br>ndu förev sira nurvranz de<br>DN KYLA ) tom Dvaylart<br>+ | (5)<br>Igrafile<br>Rigilermi Kayde<br>Açılara |
|                                                                            | So                                                                                                    | n olarak (5) Bilgi                                                                                                    | lerimi K                                                                                                    | aydeti                                                                                                    | Tıklıyoru                                                                                                    | z. Başvuru                                                                                             | enedi<br>ndark ögren kurnu ögretin (yes) (ööred<br>Tamamlanmış oluyor.                                                                                                    | 9                                                                |                                               |

#### SONRAKİ AŞAMALAR

- Başvurular Komisyon tarafından incelenir ve uygun olanlara Komisyon Onayı verilir.
- Her okuldan bir öğretmene görev verilecektir.
- Onaylanmış olan Okulların ve MEB Personeli Öğretmenlerin isimleri Kurum Web Sitemizde yayınlanır.
- Okullar/MEB Öğretmenleri öğrenci isimlerini hazırlar. (Öğrencilerin Adı ve Soyadı, TC Kimlik Numarası ve Doğum Tarihleri)
- Öğretmenler öğrenci bilgileri ile kurs açılacak olan gün ve saatleri gösterir "EXCEL Kurs Açma İstek Form Çizelgesi"ni doldurur ve DYS Sistemi üzerinden Müdürlüğümüze gönderir. (Okullar için hazırlanmış olan EXCEL Kurs Açma İstek Formu Çizelgesini İlkadım Halk Eğitimi Merkezi Müdürlüğümüz Kurum Web Sitemizden indirebilirler. E-yaygın sistemine daha hızlı ve sağlıklı giriş yapılabilmesi için Öğrenci bilgilerini içeren "Kurs Açma İstek Form Çizelgesi"nin Excel ortamında gönderilmesi gerekmektedir.)
- Başvuru EXCEL Formu örneği alttadır.

#### Okullardaki Kadrolu Öğretmenler için Başvuru Formu TIKLA

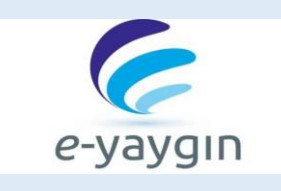

| ٢                                                                                                    | 3                                 |          | 1     | DIŞ KA<br>İI | İLF<br>DROL<br>KADIM<br>okulunda | KADIM<br>2021<br>U ÖĞF<br>I HALK<br>kadrolu ö | HALK I<br>- 2022<br>RETMI<br>EĞİTİP<br>Sğretmen | EĞİTİM<br>EĞİT<br>EN KU<br>Mİ MER<br>olarak gör | İ MERK<br>FİM ÖĞ<br>IRS AÇ<br>KEZİ M<br>rev yapıyo | CEZÍ MŮ<br>RETÍM<br>CMA ÍS<br>IŮDŮRI<br>IŮDŮRI | DÜRLÜ<br>YILI<br>TEK F<br>ÜĞÜNI<br>İlkadım F | ÖĞÜ<br>ORMU<br>E<br>Halk Eğitir | J<br>mi Merke | zi Müdürlü  | y.1.0             |
|----------------------------------------------------------------------------------------------------|-----------------------------------|----------|-------|--------------|----------------------------------|-----------------------------------------------|-------------------------------------------------|-------------------------------------------------|----------------------------------------------------|------------------------------------------------|----------------------------------------------|---------------------------------|---------------|-------------|-------------------|
| Sağlıklı Çevre Oluşturma Bilinci Kazandırma Kursları alanında  24 Saat "Çevre Koruma Bilinci"  kursu açmak istiyorum.    Görev almak istediğim kurs ile ilgili bilgilerim aşağıdadır.  Görev almak istediğim kursu eçmak istiyorum. |                                   |          |       |              |                                  |                                               |                                                 |                                                 |                                                    |                                                |                                              |                                 |               |             |                   |
| Adı Soya                                                                                                    | Adı Soyadı : TCKN: Doğum Tarihi : |          |       |              |                                  |                                               |                                                 |                                                 |                                                    |                                                |                                              |                                 | KUDE NO       |             |                   |
| Öğrenim D                                                                                                    | )urumu:                           |          |       |              |                                  | Branşı:                                       |                                                 |                                                 |                                                    | Telefon 1                                      | io :                                         |                                 |               |             | KUKSINO           |
| CURSUN                                                                                                    | Adı<br>Okul Adı                   | :        | Çevr  | e Koi        | ита                              | Bilinc                                        | ci                                              |                                                 |                                                    | •                                              | _                                            |                                 | Saati:        | 24          |                   |
| -                                                                                                    | Başlama                           | Farihi : | /     | /20          |                                  | Bitiş                                         | Farihi :                                        |                                                 | .//20.                                             |                                                | 1                                            | Belgeli                         |               | Belgesiz    |                   |
|                                                                                                    | CINCLINERS                        |          | SABAH | (Başlama:    | 08:50)                           |                                               |                                                 |                                                 | 0G                                                 | LEN                                            |                                              |                                 | AKŞ           | AM [BaşL:18 | 8:00-Çıkış:21:10] |
| BASL                                                                                                    | AMA SAATI                         |          |       |              |                                  |                                               |                                                 |                                                 |                                                    |                                                |                                              |                                 |               |             |                   |
|                                                                                                    | BİTİŞ SAATİ                       |          |       |              |                                  |                                               |                                                 |                                                 |                                                    |                                                |                                              |                                 |               |             |                   |
| Pazarte                                                                                                    | si                                |          |       |              |                                  |                                               |                                                 |                                                 |                                                    |                                                |                                              |                                 |               |             |                   |
| Carşan                                                                                                    | iba                               |          |       |              |                                  |                                               |                                                 |                                                 |                                                    |                                                |                                              |                                 |               |             |                   |
| Cuma                                                                                                    | UC .                              |          |       |              |                                  |                                               |                                                 |                                                 |                                                    |                                                |                                              |                                 |               |             |                   |
| Pazar                                                                                                    | tesi                              |          |       |              |                                  |                                               |                                                 |                                                 |                                                    |                                                |                                              |                                 |               |             |                   |
|                                                                                                    | _                                 |          |       |              |                                  |                                               | KURS                                            | IVER L IS                                       | TESI                                               |                                                |                                              |                                 |               |             |                   |
| S.NO                                                                                                    | Т.С                               | . KİMLİK | NO    | CNS          |                                  | AD                                            | I VE SOY                                        | ADI                                             | 5112.51                                            | DOĞUM                                          | TARİHİ                                       | ÖĞRI                            | ENİMİ         | Т           | ELEFONU           |
| 1                                                                                                    |                                   |          |       |              |                                  |                                               |                                                 |                                                 |                                                    |                                                |                                              |                                 |               |             |                   |
| 2                                                                                                    |                                   |          |       |              |                                  |                                               |                                                 |                                                 |                                                    |                                                |                                              |                                 |               |             |                   |
| 3                                                                                                    |                                   |          |       |              |                                  |                                               |                                                 |                                                 |                                                    |                                                |                                              |                                 |               |             |                   |
| 5                                                                                                    |                                   |          |       |              |                                  |                                               |                                                 |                                                 |                                                    |                                                |                                              |                                 |               | +           |                   |
| 6                                                                                                    |                                   |          |       |              |                                  |                                               |                                                 |                                                 |                                                    |                                                |                                              |                                 |               |             |                   |
| 7                                                                                                    |                                   |          |       |              |                                  |                                               |                                                 |                                                 |                                                    |                                                |                                              |                                 |               |             |                   |
| 9<br>9                                                                                                    |                                   |          |       |              |                                  |                                               |                                                 |                                                 |                                                    |                                                |                                              |                                 |               | +           |                   |
| 10                                                                                                    |                                   |          |       |              |                                  |                                               |                                                 |                                                 |                                                    |                                                |                                              |                                 |               |             |                   |
| 11                                                                                                    |                                   |          |       |              |                                  |                                               |                                                 |                                                 |                                                    |                                                |                                              |                                 |               |             |                   |
| 12                                                                                                    |                                   |          |       |              |                                  |                                               |                                                 |                                                 |                                                    |                                                |                                              |                                 |               |             |                   |
| 14                                                                                                    |                                   |          |       |              |                                  |                                               |                                                 |                                                 |                                                    |                                                |                                              |                                 |               |             |                   |
| 15                                                                                                    |                                   |          |       |              |                                  |                                               |                                                 |                                                 |                                                    |                                                |                                              |                                 |               |             |                   |